## how i scan and make a pdf of my 1 sheet/ 8 page zines with photoshop (and my shitty ancient canon mx432 printer/ scanner)

none unbecoming | none.monster | noneunbecoming@gmail.com

1. scan the full unfolded zine. i set my scanner to 300 dpi and letter size (8.5" x 11"- the size of the unfolded zine), if you care about dpi or whatever you can change that

2. open the scan in photoshop, fix colors/ contrast/ etc

3. image > image size, gets this window :

| Image Size |                                        |                             |                     | ×   |
|------------|----------------------------------------|-----------------------------|---------------------|-----|
| ē.         | Image Size:                            | 8.02M                       |                     | \$- |
| ha         | Dimensions:                            | <ul><li>✓ 2549 px</li></ul> | × 3299 px           |     |
| Ve 10,     | Fit To:                                | Original Size               |                     | ~   |
| <u>.</u> . | ພ Width:                               | 2549                        | Pixels              |     |
|            | ہے۔۔۔۔۔۔۔۔۔۔۔۔۔۔۔۔۔۔۔۔۔۔۔۔۔۔۔۔۔۔۔۔۔۔۔۔ | 3299                        | Pixels              |     |
| ±.         | Resolution:                            | 300                         | Pixels/Inch         |     |
| he         | Resample:                              | Bicubic Smoo                | other (enlargement) |     |
| . n        |                                        |                             |                     |     |
| , ee       | ОК                                     |                             | Cancel              |     |
|            |                                        |                             |                     |     |

i change to pixels specifically so i can make sure it really is Exactly the right size- mine is off by 1 px on each side. the dimensions it should be can be calculated by multiplying your dpi by your page dimensions (so for me, 300dpi x 8.5" = 2550px, 300dpi x 11" = 3300px)

4. marquee tool (dotted line box) with style: fixed size. your dimensions will vary if you're not doing a 300dpi 8.5 x 11. basically im just making the size the exact size of One zine page, which for me is the short side (2550 px) divided by 2 (1275px), and the long side (3300 px) divided by 4 (825 px)

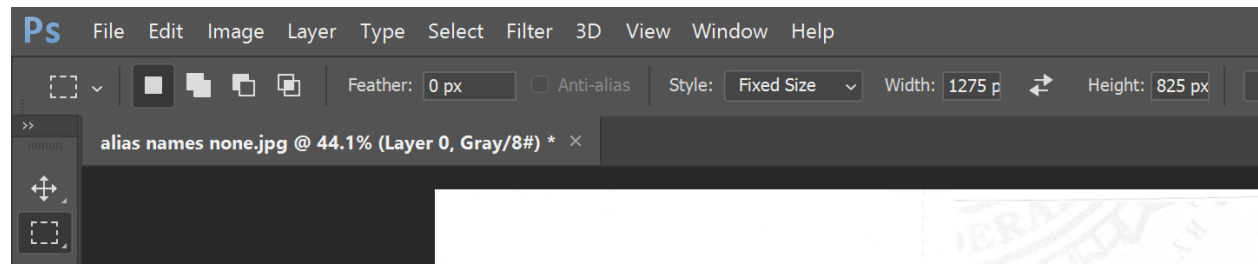

i drag the marquee tool into each corner and cut to new layer (ctrl + shift + j)

5. to get the pages in the middle, sometimes i can get this single page size rectangle to line up with the automatic snap thing, sometimes it sucks so i resize the marque to half the height of the page (1650px for me) and drag the marquee into the corners and cut to new layer again.

| er: 0 px Anti-alias Style:                                                                                                    | Fixed Size 🗸 Widt                                                                                                    | h: 1275 p 📌 | Height: 1650 p | Select and Mask |
|----------------------------------------------------------------------------------------------------|----------------------------------------------------------------------------------------------------|-------------|----------------|-----------------|
| ayer 0, Gray/8#) * $	imes$                                                                                                    |                                                                                                    |             |                |                 |
| "wha<br>nam<br>so<br>filling<br>funny                                                                                                    | i wa<br>just<br>som                                                                                                    |             |                |                 |
| at do i call you?" "what's your<br>!e?" none "oh" lol "okay, <i>none</i> ,<br>"<br>! out forms like "Name: None" is<br>/ to me because im a fuckin idiot                                                                                                    | s born without a name, "none" is<br>a placeholder so people have<br>ething to call me<br>never felt like i had a name, so                                                      |             |                |                 |
| to un-become all the things people<br>have tried to abusively and<br>coercively force me to be- namely-<br>straight, cls, neurotypical, mentally<br>sane, a normal looking person<br>instead of a freak ass bitch with a<br>fucked up brain and asocial<br>tendencies | the unbecoming ? hm, well,<br>something about undoing the act of<br>becoming. the second and archaic<br>meaning of the word. to un-become<br>all the things i was forced to be |             | VTN            | 9703            |
|                                                                                                    |                                                                                                    |             |                |                 |

6. i label each layer with cover, p1, p2 etc, and back so I can find them more easily. i save this as a photoshop file, zinename\_full

7. i select one layer, starting with the back, select all (ctrl a), copy (ctrl c), new file (ctrl n), and do the first option (clipboard, which will be exactly the size of one page that was just copied).

le roll inlade laver ivoe Select

|    | New Document                                |      |
|----|---------------------------------------------|------|
| al | 🕚 Re                                        | cent |
|    | YOUR RECENT ITEMS (21)                      |      |
|    |                                             |      |
|    | <b>Clipboard</b><br>1275 x 825 px @ 300 ppi |      |
|    |                                             |      |

in the new file, paste (ctrl v). then return to the first file and select the next layer, copy, go to new file, and paste. i go from back to front with my zine so my page layers come out in order with the cover on top.

8. i rename these layers to cover, p1, p2 etc, back

9. image > image rotation >  $90^{\circ}$ , clockwise or counter doesnt matter.

| dit  | lmage Layer Typ | e Select Filter  | 3D View Window Help              |
|------|-----------------|------------------|----------------------------------|
| Auto | Mode            | •                | ntrols II 44 Ia 🖭 보              |
| laco | Adjustments     | •                |                                  |
| ame  | Auto Tone       | Shift+Ctrl+L     | Untitled-1 @ 100% (cover, Gray/8 |
|      | Auto Contrast   | Alt+Shift+Ctrl+L |                                  |
|      | Auto Color      | Shift+Ctrl+B     |                                  |
|      | Image Size      | Alt+Ctrl+I       |                                  |
|      | Canvas Size     | Alt+Ctrl+C       |                                  |
|      | Image Rotation  |                  | 180°                             |
|      | Crop            |                  | 90° Clockwise                    |
|      | Trim            |                  | 90° Counter Clockwise            |
|      | Reveal All      |                  | Arbitrary                        |

10. half the pages will be upside down now. i select all those layers (ctrl + click to select multiple layers), then edit > transform > rotate  $180^{\circ}$ 

| Edit Image Layer Type                                  | Select Filter 3  | D View Window Help                                   |
|--------------------------------------------------------|------------------|------------------------------------------------------|
| Undo Rotate Canvas                                     | Ctrl+Z           |                                                      |
| Step Forward                                           | Shift+Ctrl+Z     |                                                      |
| a:Step Backward                                        | Alt+Ctrl+Z       | Untitled-1 @ 100% (cover, Gray/8#) * $	imes$         |
| Fade                                                   | Shift+Ctrl+F     |                                                      |
| Cut                                                    | Ctrl+X           |                                                      |
| Сору                                                   | Ctrl+C           |                                                      |
| Copy Merged                                            | Shift+Ctrl+C     | _                                                    |
| Paste                                                  | Ctrl+V           |                                                      |
| <b>Paste Special</b><br>Clear                          | •                |                                                      |
| Search<br>Check Spelling<br>Find and Replace Text      | Ctrl+F           | NONE                                                 |
| Fill<br>Stroke                                         | Shift+F5         |                                                      |
| Content-Aware Scale<br>Puppet Warp<br>Perspective Warp | Alt+Shift+Ctrl+C |                                                      |
| Free Transform                                         | Ctrl+T           |                                                      |
| Transform                                              | Þ                | Again Shift+Ctrl+T                                   |
| Auto-Align Layers<br>Auto-Blend Layers                 |                  | Scale                                                |
| Define Brush Preset                                    |                  | Skew                                                 |
| Define Pattern                                         |                  | Distort                                              |
| Define Custom Shape                                    |                  | Perspective                                          |
| Purae                                                  | •                | Warp                                                 |
|                                                        |                  | Rotate 180°                                          |
| Adobe PDF Presets<br>Presets                           | ۲.               | Rotate 90° Clockwise<br>Rotate 90° Counter Clockwise |
| Remote Connections                                     |                  |                                                      |

11. i save this file as a photoshop file, zinename\_pages

12. file > export > layers to files. you get the below window. i export as psd files, if you have pages of different sizes, this will ensure the pdf shows all images at their unique size instead of adding width to make them all the same. i sometimes have pdf pages of different sizes because i have 2 pages that have a full spread image across them. photoshop will run this and give a popup window telling you its complete

|   | Export Layers To Files                              |        |
|---|-----------------------------------------------------|--------|
|   | Destination:                                        |        |
|   | C:\Users\noneu\Pictures\art\zin <sup>,</sup> Browse | Run    |
|   | File Name Prefix:                                   | Cancel |
|   | ann-pages                                           |        |
|   | Visible Layers Only                                 |        |
| 1 | File Type:                                          |        |
|   | PSD ~                                               |        |
|   | BMP                                                 |        |
|   | PDF                                                 |        |
|   | PSD                                                 |        |
|   | Targa                                               |        |
|   | PNG-8                                               |        |
|   | PNG-24                                              |        |
|   |                                                     |        |
|   |                                                     |        |
|   |                                                     |        |
|   |                                                     |        |
|   |                                                     |        |

13. file > automate > pdf presentation. click browse and select all the files of your zine pages. make sure they're in order from first to last in the window on the left. background doesn't matter unless you have transparency

| PDF Presentation                                                                                                    |                                               |                                                                                                    | ×                   |
|----------------------------------------------------------------------------------------------------|-----------------------------------------------|----------------------------------------------------------------------------------------------------|---------------------|
| PDF Presentation Source Files Add Open Files ann-pages_0000_cover.psd ann-pages_0001_p1.psd ann-pages_0002_p2.psd ann-pages_0003_p3.psd ann-pages_0004_p4.psd ann-pages_0005_p5.psd ann-pages_0006_p6.psd ann-pages_0007_back.psd | Browse<br>Duplicate<br>Remove<br>Sort By Name | Output Options         Save as:       Multi-Page Document       Presentation         Background:       White       Font Size:       12         Include:       Filename       Extension         Title       Description         Author       Copyright         EXIF Info       Notes | X<br>Save<br>Cancel |
|                                                                                                    |                                               | <ul> <li>Advance Every <u>5</u> Seconds</li> <li>Loop after Last Page</li> <li>Transition: None </li> </ul>                                                                                                    |                     |

14 click save and you get the below window, the "standard" doesn't really matter its just how much backwards compatibility do you want in your pdf, like, for people using 2002 pdf readers ? i select "optimize for fast web preview" because i am putting this online. click save pdf, select file location and all that, and you're done. pdf should be readable

|    | Save Adobe PDF                               |                                                                                                    | ×  |
|----|----------------------------------------------|----------------------------------------------------------------------------------------------------|----|
|    | Adobe PDF Preset:                            | [PDF/X-3:2002] (Modified)                                                                                                    | ~  |
| ıt | Standard:                                    | PDF/X-3:2002   Compatibility: Acrobat 4 (PDF 1.3)                                                                                                    |    |
| Fi | General                                      | General                                                                                                    |    |
|    | Compression<br>Output<br>Security<br>Summary | Description:       Use these settings to create Adobe PDF documents that are to be checked or must conform to PDF/X-3:2002, an ISO standard for graphic content exchange. For more information on creating PDF/X-3 compliant PDF documents, please refer to the Acrobat User Guide. Created PDF         Options       Preserve Photoshop Editing Capabilities         Embed Page Thumbnails       Optimize for Fast Web Preview         View PDF After Saving |    |
|    | Save Preset                                  | Save PDF Cance                                                                                                    | el |